#### 2010.4.27 現代日本論演習 (田中重人) 第3講「度数分布表」

- 1. 度数分布表
- 2. 累積%とパーセンタイル
- 3. グラフの利用

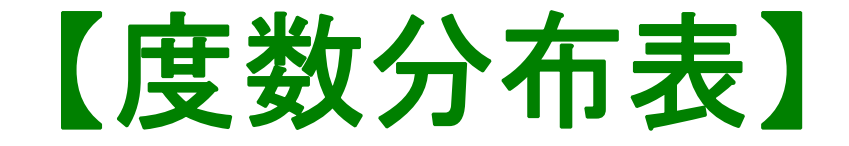

#### Frequencies コマンド

- 「分析」
- →「記述統計」
- →「度数分布表」

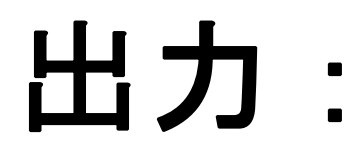

★ 度数

## ★ 相対度数 (%)

- ★ 累積度数 · 累積相対度数
- ★ 欠損値のあつかい

(教科書 p. 27-31)

### 【累積%とパーセンタイル】

- 順序に意味がある場合のみ有効 (→次回)
- O Percentile(= %点)
- O 中央値 (median) = 50%点
- O「割り切れてしまう」場合は中点をとる

(教科書 p. 43)

〇 同じ値が並ぶ場合は多少の操作が必要 (森敏昭・吉田寿夫(編) (1990)『心理学のための データ解析テクニカルブック』北大路書房. p. 15)

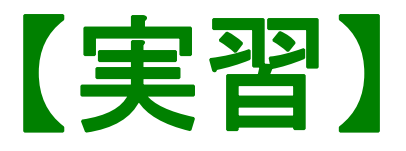

### 世帯収入 (q44\_3) について、度数分布表を出 カし、中央値、25%点、75%点を求めよ

### 【グラフの利用】

- 表 (table)……正確な数値がわかるが、全体の傾向を読み取るには熟練が必要
- グラフ (graph/chart)……全体の傾向が簡
  単に読み取れるが、正確さは犠牲になる

初心のうちは、表とグラフの両方を作成して 読んでいくのがよい

【棒グラフとヒストグラム】 ●棒グラフ……棒同士の間に空白 をあける。高さ(長さ)をよむ。 histogram (柱グラフ)……柱の 間隔をあけない。面積をよむ。

※縦軸は度数または%

## ★ 連続量を階級分けした場合 → ヒストグラム ★ それ以外の場合 (離散量/ 名義尺度) → 棒グラフ ※度数多角形 (polygon) は複数の変数の分 布を比較するときに便利。

(教科書 p. 32-36)

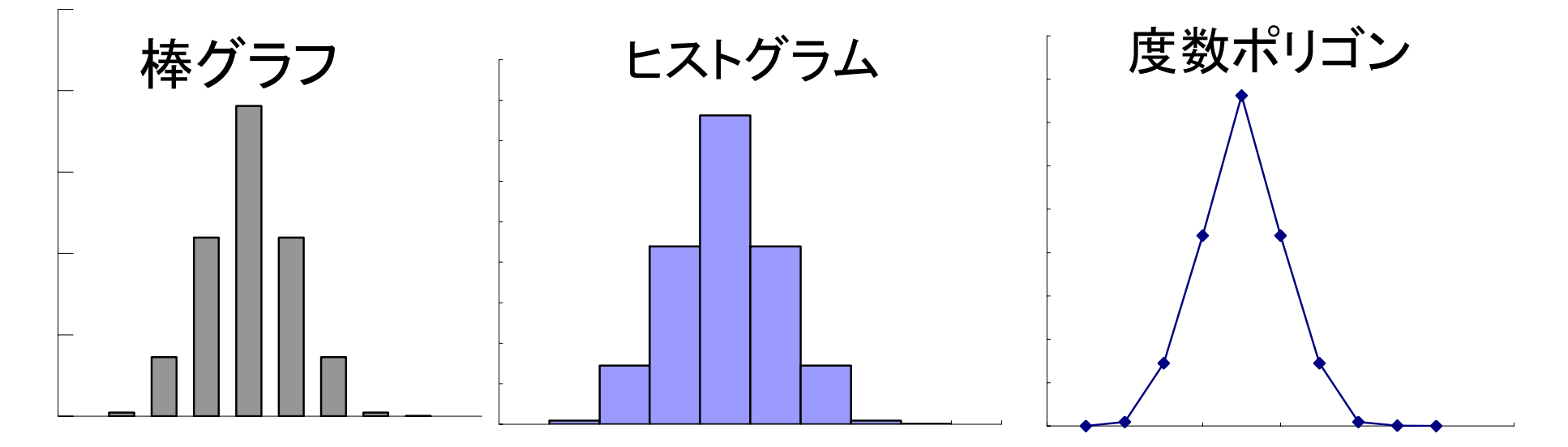

SPSS では histogram が書きにくい。
 ★ recode で整形した上で度数分布表のメニューで「図表…」指定。棒グラフを書く
 ★グラフ→インタラクティブ→ヒストグラムでは等間隔の区間に分割してくれる

- Excel を使う場合:
- ★ recode で整形した上で度数分布表を出力
- ★ 表を Excel にコピーする
- ★ 必要なら変数値のラベルをつける (横軸に表示される)
- ★ ヒストグラムや度数多角形のときは 両端に度数 0 の行をつくる
- ★ グラフを作成

棒グラフをヒストグラム風にするには
 ★ グラフの棒の上で右クリック
 →「データ系列の書式設定」
 →「オプション」
 →「棒の間隔」を0にする

※見た目がそれらしくなるだけなので、横軸のラベルや階級幅の調整はむずかしい。本当のヒストグラムを書くには、グラフ専用のソフトウェアを使う。

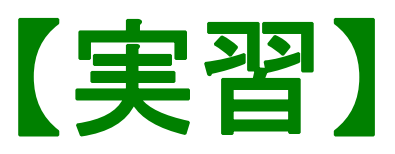

## 年齢について5歳刻みの ヒストグラムを作成する: (21-25, 26-30,...のようにラベルをつける)

# 【次回】 授業観察室 (文・法合同棟 2F) でおこないます